# robur@robur.it

1

# 1 PREMESSA

## 1.1 QRCODE

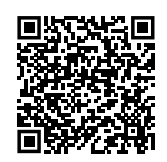

# **1.2** LINGUE DISPONIBILI

Per versioni del presente Manuale di installazione e uso in altre lingue, consultare il sito Robur.

# **1.3 LEGENDA SIMBOLI**

|                                         | PERICOLO                         |
|-----------------------------------------|----------------------------------|
| i                                       | AVVERTIMENTO                     |
| ,,,,,,,,,,,,,,,,,,,,,,,,,,,,,,,,,,,,,,, | ΝΟΤΑ                             |
|                                         | PROCEDURA                        |
|                                         | RIFERIMENTO (ad altro documento) |

# 2 AVVERTENZE

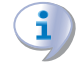

Per una corretta installazione è necessario consultare il manuale incluso nell'apparecchio.

Vi preghiamo di leggere attentamente le avvertenze e le modalità d'uso contenute nelle presente manuale in quanto forniscono importanti indicazioni riguardanti la sicurezza di installazione e d'uso. Conservare con cura questo manuale per ogni ulteriore consultazione. Il costruttore non può essere considerato responsabile per eventuali danni derivati da usi impropri, erronei o irragionevoli.

## Qualifica dell'installatore

L'installazione deve essere effettuata esclusivamente da un'impresa abilitata e da personale qualificato, con specifiche competenze sugli impianti termici, elettrici e apparecchiature a gas, ai sensi di legge del Paese d'installazione.

La progettazione, l'installazione, la conduzione e la manutenzione degli impianti devono essere eseguite in ottemperanza alle norme vigenti applicabili, in base al Paese e alla località di installazione, e in conformità alle istruzioni del costruttore. In particolare dovranno essere rispettate le norme in materia di:

- Impianti e apparecchiature a gas.
- ► Impianti e apparecchiature elettrici.
- Impianti di riscaldamento.
- ► Salvaguardia ambiente e scarico prodotti combustione.
- ► Sicurezza e prevenzione incendi.
- Ogni altra legge, norma e regolamento applicabili.
- È esclusa qualsiasi responsabilità contrattuale ed extracontrattuale del costruttore per eventuali danni causati da errori di installazione e/o da un uso improprio e/o da inosservanza di normative e dalle indicazioni/istruzioni del costruttore.

# **3** INTRODUZIONE

Figura 3.1 Cronotermostato AURATON 2030

|      | AURATON 2030 |
|------|--------------|
|      |              |
|      |              |
| JUTO |              |
|      |              |

Il cronotermostato consente di impostare fino a otto tem-

perature indipendenti per il giorno e la notte, con la risoluzione di un minuto. L'utente può selezionare intervalli di tempo e temperature diverse secondo le esigenze di comfort.

# Correzione temperatura (offset) - Permette di correg-

gere le misure di temperatura nel range di  $\pm$  3 ° C. **LCD Display LCD retroilluminato** - Il display LCD retroilluminato permette di sovrintendere il funzionamento del dispositivo anche in un ambiente poco illuminato. (Caratteristiche 3 colori di retroilluminazione selezionabili).

# 4 **DESCRIZIONE**

Sul lato destro del pannello frontale del cronotermostato si trova un coperchio scorrevole, sotto il quale vi sono i pulsanti di programmazione. Rimuovendo completamente il coperchio è possibile sostituire le batterie.

Figura 4.1 Descrizione cronotermostato

pulsanti sede batterie LCD display programmazione (AA LR6 1.5 V) 0 **0**-Ø 1234 PROGRAM PROG 🖐 Αυτο OK \*  $\bigcirc$ ര pulsanti modalità di funzionamento RESET foro di fissaggio

www.robur.it

# 5 DISPLAY

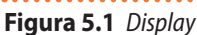

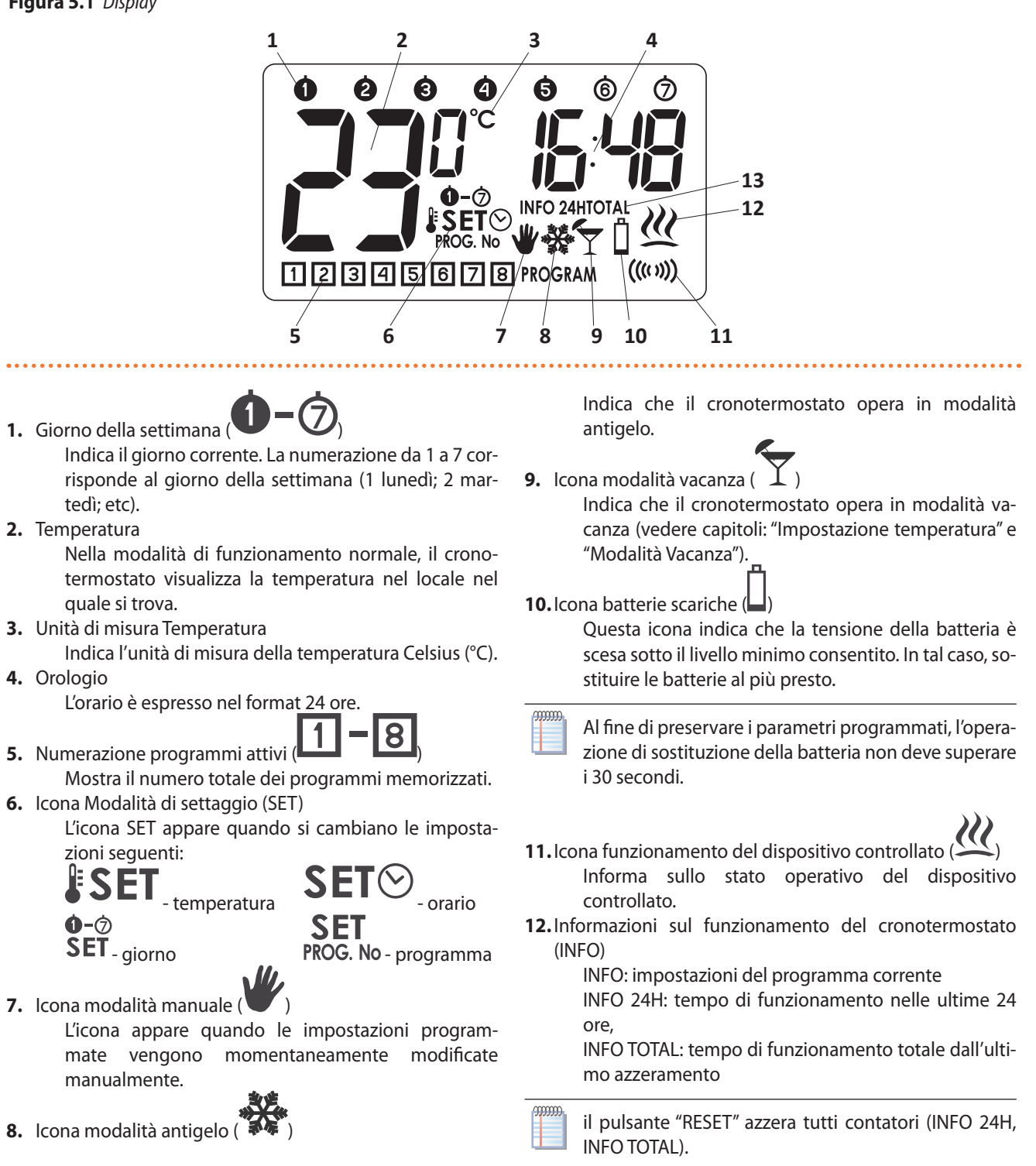

# 6 **POSIZIONAMENTO**

Il corretto funzionamento del cronotermostato è fortemente influenzato dalla sua posizione. L'installazione in un luogo senza circolazione d'aria o esposto alla luce diretta del sole, può causare la non corretta regolazione della temperatura. Il cronotermostato deve essere installato su una parete interna di un edificio (parete divisoria), in un ambiente con libera circolazione dell'aria. Evitare la vicinanza a dispositivi radianti (televisore, riscaldamento, frigorifero, ecc) o luoghi esposti alla luce solare diretta. Evitare l'installazione nelle immediate vicinanze di porte che potrebbero causare vibrazionial www.robur.it

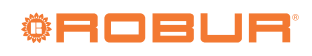

crontermostato.

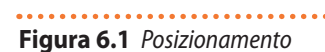

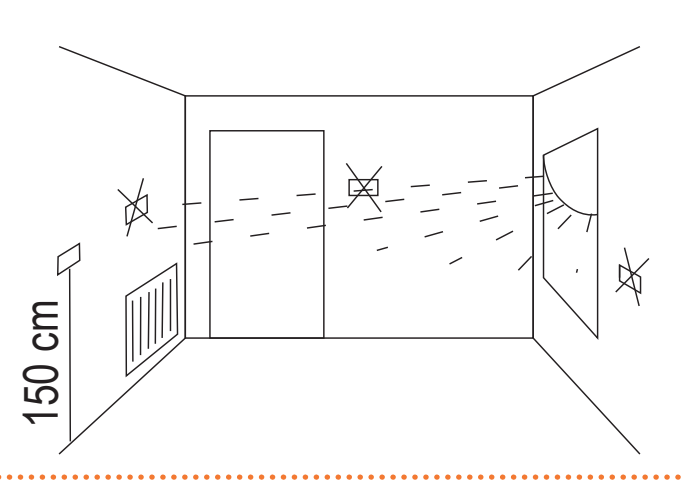

# 7 CONNESSIONI ELETTRICHE

I morsetti per le connessioni elettriche sono posizionati nella parte posteriore del crontermostato.

Figura 7.1 Connessioni elettriche

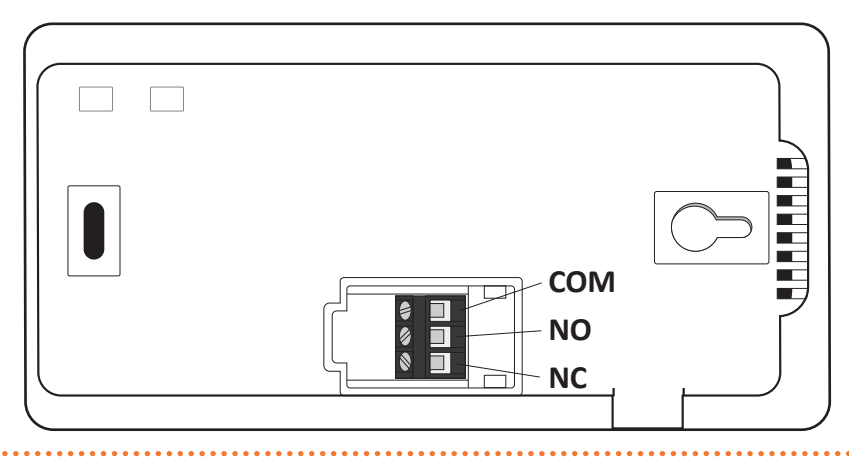

# 8 FISSAGGIO A PARETE

- 1. Praticare due fori di diametro 6 mm nella parete (utilizzare il modello allegato al presente libretto per segnare la posizione dei fori).
- 2. Inserire i tasselli in plastica forniti a corredo.
- **3.** Avvitare la vite di sinistra lasciando una distanza di 3 mm.
- **4.** Posizionare il foro sagomato presente nella parete posteriore del cronotermostato sulla testa della vite di sinistra; far scorrere il cronotermostato verso destra.

www.robur.it

# Figura 8.1 Fissaggio a parete

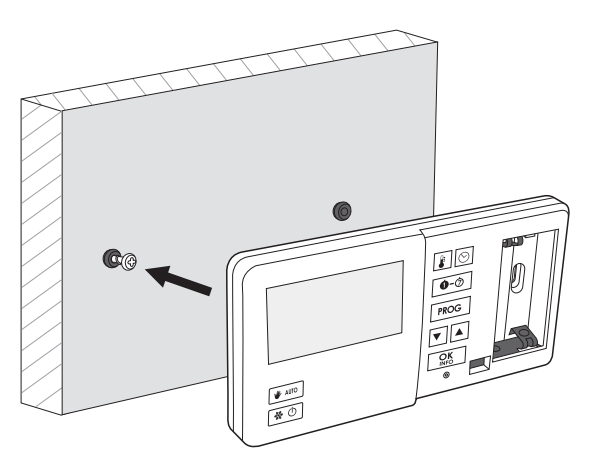

5. Avvitare la vite a destra, fissando il cronotermostato in

Figura 8.2 Fissaggio a parete

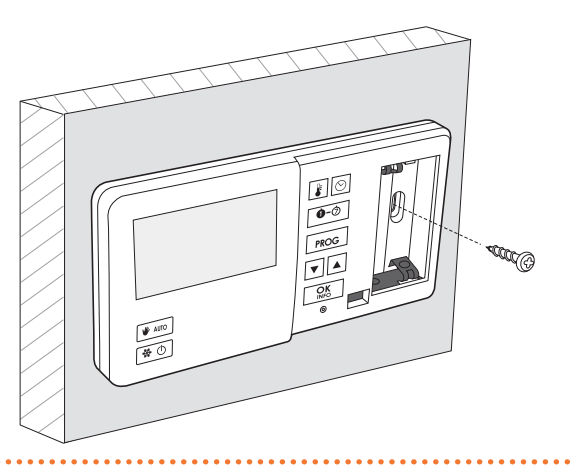

modo sicuro.

Se la parete è di legno i fori devono essere di diametro

2.7: avvitare le viti direttamente nel legno.

#### **PRIMA ACCENSIONE** 9

Dopo il corretto posizionamento delle batterie nel vano batterie, tutti i segmenti del display LCD vengono visualizzati (test del display) per un secondo e poi viene visualizzato, il numero di versione del software.

## Figura 9.1

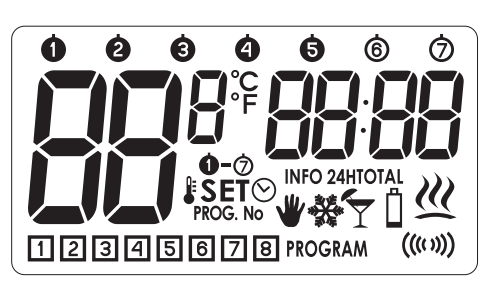

Di seguito il cronotermostato passa automaticamente alla fase di impostazione dell'orario facendo lampeggiare le cifre

dell'ora. Premere P per impostare l'ora corrente OK INFC e confermare con

Figura 9.2

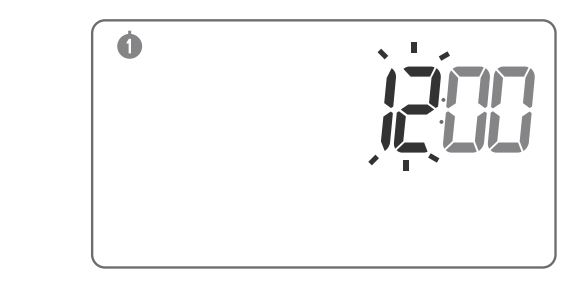

Lampeggeranno le cifre dei minuti; Premere **OK** INFO

per impostare i minuti e confermare con

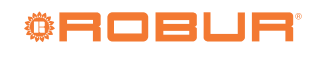

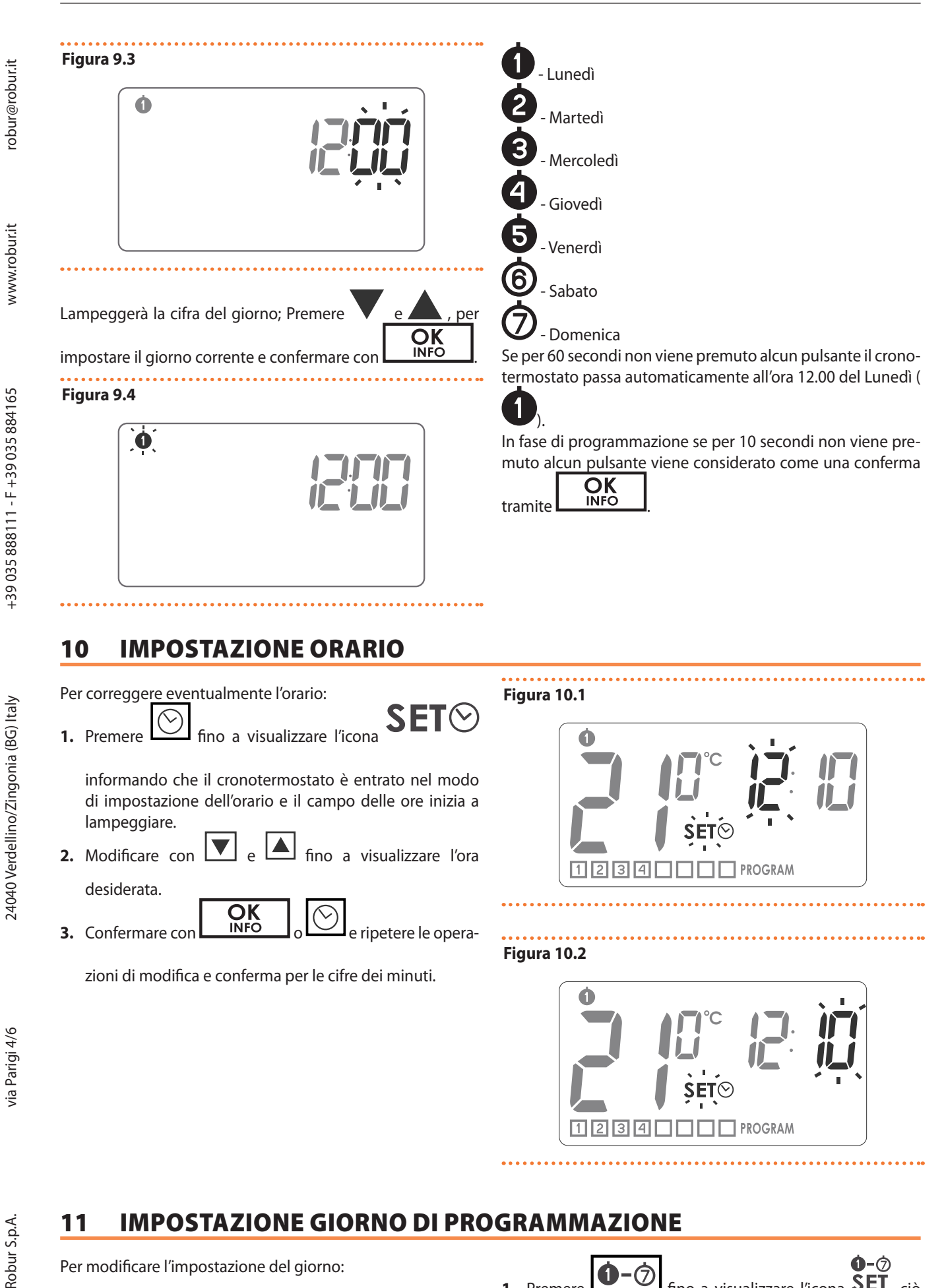

Per modificare l'impostazione del giorno:

**0**-Ø 7 fino a visualizzare l'icona SET, ciò 1. Premere

significa che il crontermostato è entrato in modalità di impostazione del giorno della settimana; una delle cifre rappresentanti giorni della settimana lampeggia.

- 2. Modificare con V e fino a visualizzare il giorno desiderato.
- 3. Conferma con INFO o

Figura 11.1

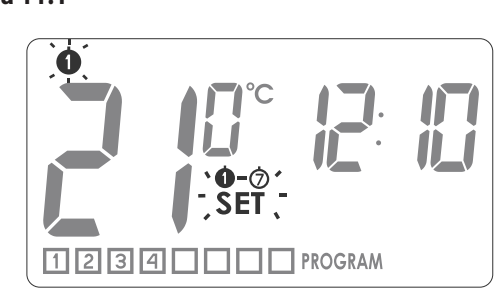

# 12 BASSA/ALTA (LO/HI) TEMPERATURA

 Se la temperatura ambiente è inferiore a 5° C, il display visualizza "LO".

## Figura 12.1

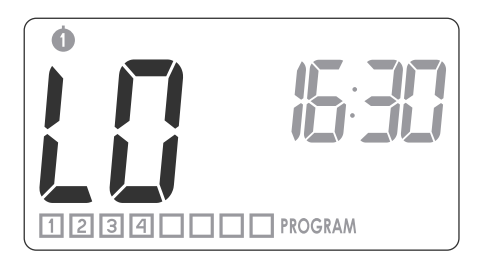

 Se la temperatura ambiente è superiore a 35° C, il display visualizza "HI".

## Figura 12.2

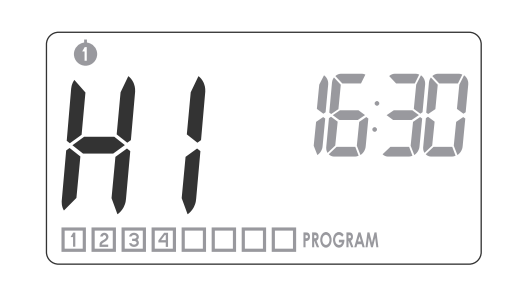

# **13 PROGRAMMAZIONE**

La memoria del cronotermostato consente di salvare fino a otto programmi per i giorni feriali, otto programmi per il sabato e otto per la domenica. Questo consente una pianificazione estremamente precisa della temperatura nell'edificio durante le 24 ore.

## Tabella 13.1

1.

| Impostazioni di fabbrica |            |             |      |            |             |      |            |             |
|--------------------------|------------|-------------|------|------------|-------------|------|------------|-------------|
| 00046                    |            |             |      |            | 6           |      |            | Ø           |
| Prog                     | Start time | Temperature | Prog | Start time | Temperature | Prog | Start time | Temperature |
| 1                        | 06:00      | 21 °C       | 1    | 06:00      | 21 °C       | 1    | 06:00      | 21 °C       |
| 2                        | 08.30      | 20 °C       | 2    | 23:00      | 19 °C       | 2    | 23:00      | 19 °C       |
| 3                        | 15:00      | 21 °C       |      |            |             |      |            |             |
| 4                        | 23:00      | 19 °C       |      |            |             |      |            |             |

# 14 PROCEDURA PROGRAMAZIONE MANUALE O MODIFICA DEI PROGRAMMI DI FABBRICA

| Promoro | PROG | SET                           |
|---------|------|-------------------------------|
| Fielder |      | - ncona i koo. No lampeggela. |

Attenzione: in fase di programmazione se per 10 secondi non si preme alcun pulsante, la procedura viene interrotta. Per rientrare premere nuovamente

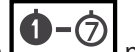

2. Premere per selezionare il/i giorno/i a cui assegnare il programma. Un segmento con i giorni della settimana inizia a lampeggiare nella parte superiore del display. www.robur.it

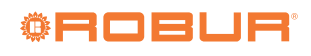

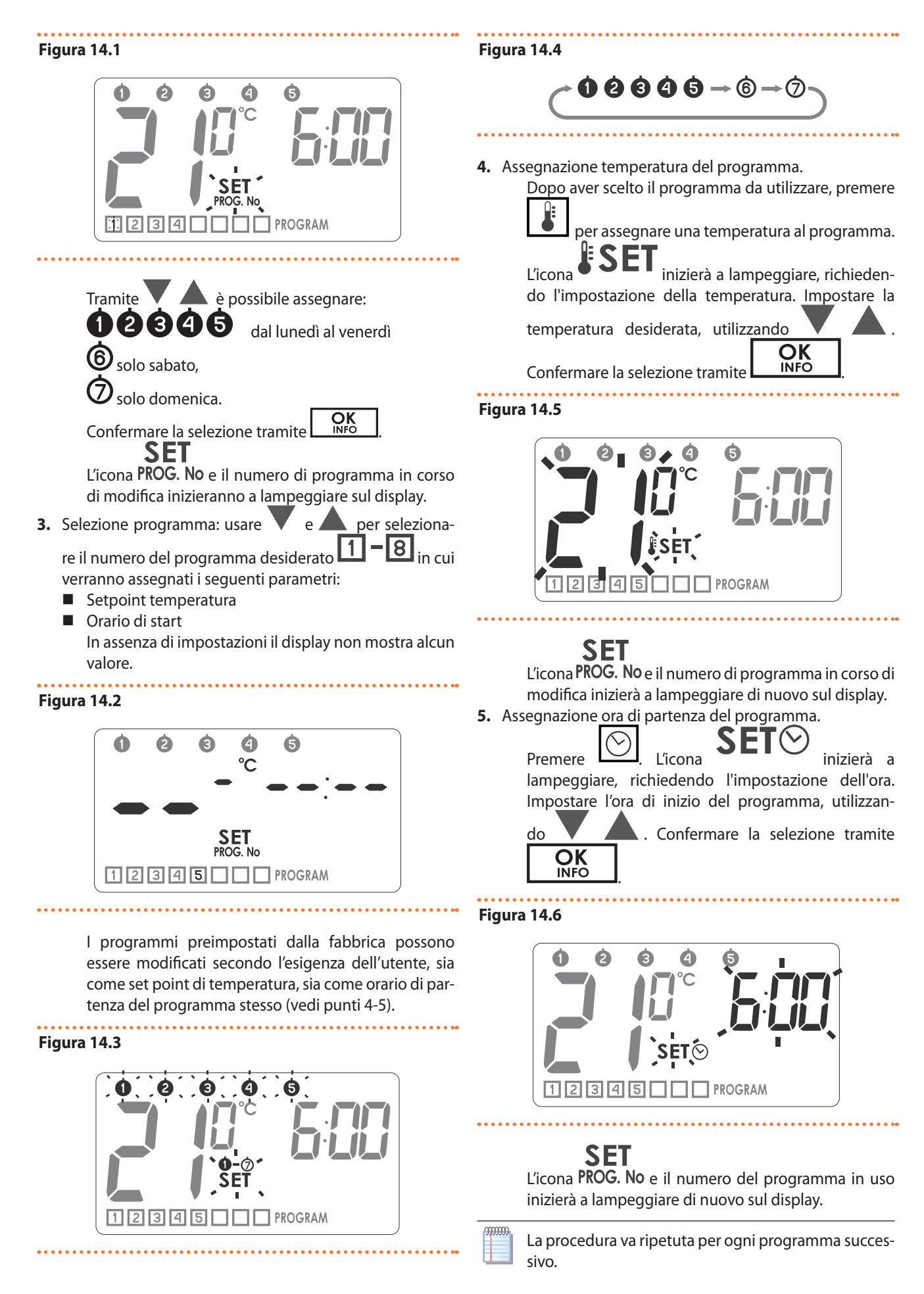

www.robur.it

Confermare la selezione tramite

9

OK INFO

# **15 CANCELLAZIONE PROGRAMMA**

Per cancellare un programma impostare i "trattini" nel campo di temperatura.

## Figura 15.1

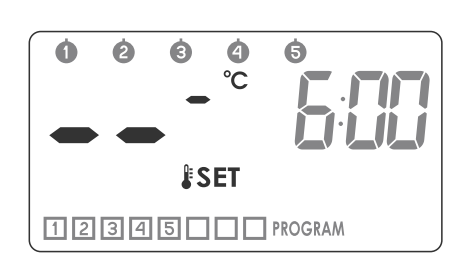

Programmi che hanno lo stesso numero assegnato, se appartenenti a giorni diversi della settimana, possono avere impostazioni completamente diverse. Esempio: programma 1 il Sabato può iniziare alle 08:00, e il programma 1 di Domenica può iniziare alle 10:00. I giorni

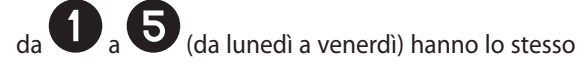

programma.

00000

All'interno dello stesso giorno della settimana, i programmi devono avere almeno un minuto di distanza uno dall'altro. In caso contrario, il cronotermostato rinumera i programmi al fine di preservare la cronologia dei setpoint di temperatura.

# **16 FUNZIONI SPECIALI: MANUALE, VACANZA E ANTIGELO**

Il cronotermostato permette la gestione della temperatura secondo tre funzioni speciali con temperature preimpostate ma modificabili:

- ► Temperatura Manuale (V) range da 5 C a 30 C
- Temperature Vacanza ( ) range da 5 C a 30 C
- Temperatura Antigelo (<sup>\*\*\*</sup>) range da 4 C a 10°C
  Per impostare una delle tre temperature:
- 1. Premere ripetutamente **b** e fino a visualizzare l'i-

cona •••••• accoppiata all'icona della modalità desiderata.

- 2. Ognuno dei tre programmi presenta un valore di temperatura di default che può essere modificato tramite
- 3. Confermare la modifica tramite

Cod.: D-LBR500

| OK<br>INFO |  |
|------------|--|
|            |  |

Figura 16.1

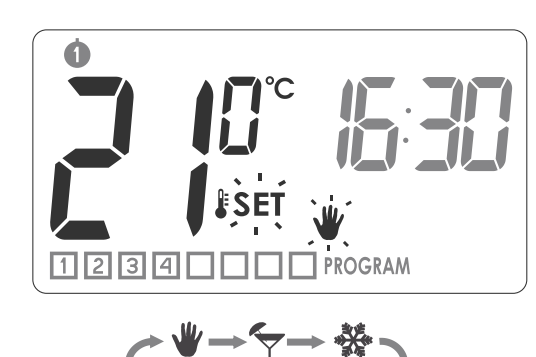

Impostazione di fabbrica:

- Manuale 20°C
- Vacanza 16°C
- Antigelo 7°C
- Figura 16.2

Nastwy fabryczne:♥manuale20°C♥vacanza16°C♥antigelo7°C

NB Per l'utilizzo delle tre modalità vedi paragrafi specifici.

Modalità Controllo Manuale

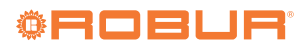

AUTC

Quando vi è l'esigenza di interrompere il programma in Figura 16.4 esecuzione impostando provvisoriamente una temperatura diversa da quella prevista, oppure effettuare, all'istante, accensioni o spegnimenti non programmati, è possibile utilizzare la modalità di controllo manuale della temperatura. Procedere in tal modo: AUTC Inizieranno a lampeggiare le icone 1. Premere la temperatura è ora modificabile senza che vengano toccate le programmazioni automatiche. per impostare il valore di temperatu-Usare **OK** INFO verrà visualizzata sul display mentre è attiva la L'icona per confermare. re desiderato, e premere Durante l'impostazione provvisoria sarà visibile l'icona modalità vacanza. È possibile uscire dalla modalità vacanza sul display. precedentemente impostata premendo il tast 2. Per uscire dalla modalità di controllo manuale, premere AUTO Modalità antigelo La modalità antigelo è utile per evitare il congelamento dell'acqua nelle tubazioni, durante un periodo prolungato di Modalità vacanza fermo impianto. Tale modalità è utile quando vi è la necessità di sospendere l'esecuzione dei programmi per un tempo prolungato. 1. Per entrare nella modalità antigelo, premere Quando questa opzione è attiva, il cronotermostato esegue solo la "temperatura di vacanza" (vedere paragrafo "funzioni sarà visibile sul display. . l'icona speciali"). La durata massima di funzionamento in modalità vacanza è 2. Per uscire dalla modalità antigelo premere di 6 giorni, 23 ore e 59 minuti. oppure Per utilizzare la modalità vacanza: premere Visualizzazione del programma attivo **OK** INFO 3 secondi, inizieranno a lampeggiare le icone Premendo per 1 sec. (in modalità di funzionamento normale) saranno visibili per 10 secondi le INFO del programma successivo, ossia il programma giorno della set-1. Usare e per impostare l'ora in cui deve termitimana orario partenza e temperatura impostata Per ripristinare il funzionamento in modalità vacanza. nare il cronotermostato al funzionamento normale, premere **OK** INFO è possibile impostare il giorno in cui la 2. Con il tasto modalità di vacanza dovrebbe finire. L'icona lampeggerà Relè contatore del tempo di funzionamento **0**-Ø SET<sub>. Usare</sub> **OK** INFO per impostare il giorno in cui ρ Premendo per 3 secondi si attiva la funzione deve terminare il funzionamento in modalità vacanza. OK INFC 24H INFO che conta il tempo di funzionamento del relè nelle 3. Confermare ultime 24 ore. Figura 16.3 **OK** INFO si attiva la funzione INFO Premere nuovamente TOTALE che conta il tempo di funzionamento del relè dall'ul-A timo azzeramento. Per ritornare alla visualizzazione normale premere ancora **OK** INFO Per azzerare i contatori 24H e INFO TOTALE, ripremere **OK** INFO il tasto per 5 secondi. Il "RESET" azzera

Robur S.p.A

Cambio colore retroilluminazione
 Cambio valore isteresi
 Cambio ritardo
 Cambio offset

**Cambio colore retroilluminazione:** 

17

automaticamente anche i contatori.

Le impostazione di configurazione vengono presentate nel

seguente ordine (non devono essere attive funzioni speciali):

contemporaneamente e tenerli premuti per 5 secondi:

Per entrare nella modifica configurazione premere

OK INFO

3. Il cronotermostato passerà alla configurazione successiva.

la retroilluminazione comincerà a lampeggiare.

robur@robur.it

scegliere il colore (rosso-verde-grigio/

Valore isteresi

1. Tramite

Figura 17.1

azzurro).

2. Confermare con

Il Valore isteresi impedisce che il cronotermostato effettui spegnimenti e riaccensioni troppo ravvicinate, a causa del fluttuare della temperatura.

Ad es per l'HI 2 isteresi, se la temperatura è impostata a 20° C, la caldaia verrà accesa a 19,8° C, e spenta a 20,2° C. Per l'isteresi HI 4, se la temperatura è impostata a 20° C, la caldaia verrà accesa a 19,6° C, e spenta a 20,4 ° C. I valori di ister<u>esi so</u>-

no due. E' possibile modificare l'impostazione tramite

HI 2 − ±0.2 °C (settaggio di fabbrica) HI 4 − ±0.4 °C

# Confermare l'impostazione con

Il cronotermostato passerà alla configurazione successiva.

Figura 17.2

**MODIFICA IMPOSTAZIONI DI CONFIGURAZIONE: (COLORE DI** 

RETROILLUMINAZIONE, ISTERESI, RITARDO, OFFSET)

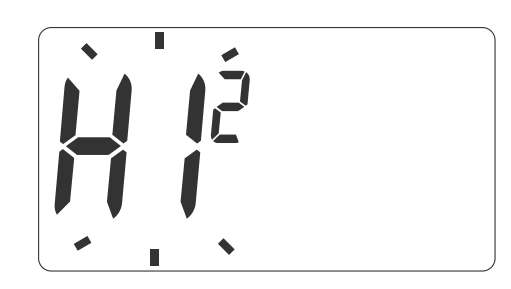

## Cambio ritardo

L' impostazione Ritardo è utile per impedire che il crontermostato effettui spegnimenti troppo frequenti a causa, per esempio, di una momentanea apertura di una finestra. Questa modalità è segnalata dal lampeggio della scritta "90:SE".

E' possibile modificare il valore tramite 90:SE –  $\pm 0.2$  °C (settaggio di fabbrica) 00:SE –  $\pm 0.4$  °C

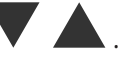

Confermare il valore con **LINFO**. Il cronotermostato passerà alla configurazione successiva.

Figura 17.3

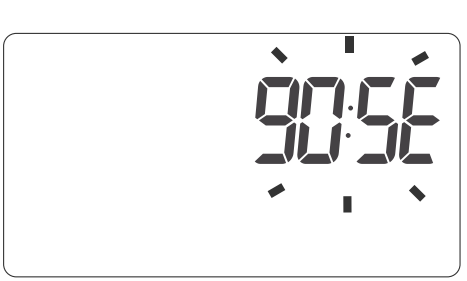

## **Cambio offset**

Il valore Offset permette di calibrare il valore di temperatura letto sul display, entro la tolleranza di  $\pm$  3 °C. Esempio: il cronotermostato di temperatura indica una temperatura ambiente di 20.2 °C, mentre un termometro a mercurio posto in prossimità del cronotermostato, ne indica 20 °C : Correggendo il valore letto dal cronotermostato, portandolo a -0.2, ambedue i termometri leggeranno la medesima temperatura di 20°C.

La modalità cambio offset è segnalata dal lampeggio della scritta OFF5. Il range di correzione va da -3 a+3 °C con va-

riabilità minima di 0.2°C. Confermare con L'impostazione di fabbrica è 0.0. 24040 Verdellino/Zingonia (BG) Italy

OK INFO

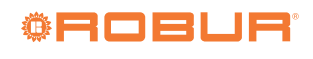

# Figura 17.4

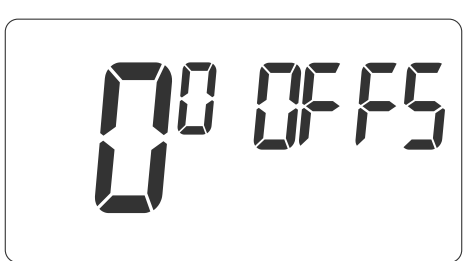

### SOSTITUZIONE BATTERIE ESAURITE 18

sul display, significa che le batterie Se appare l'icona (

devono essere sostituite al più presto.

Se la sostituzione delle batterie è eseguita entro un Automaticamente il cronotermostato esce dalla modalità "Modifica impostazione".

9999999 Se nessun tasto viene premuto per 10 s, il cronotermostato riprende la modalità di funzionamento normale.

tempo non superiore ai 30 secondi, le impostazioni (orario, programma etc) NON verranno perse.

Quando lampeggia l'icona batterie esaurite, la funzione retroilluminazione non è più attiva, onde evitare ulteriore consumo di energia.

#### 19 RESET DEL REGOLATORE DI TEMPERATURA

Premendo il pulsante RESET (O) vengono resettati

l'orologio e il giorno impostati, mentre le altre impostazioni sono mantenute in memoria.

#### 20 RESET RIAVVIO DEL REGOLATORE DI TEMPERATURA

e RESET

La funzione di riavvio del regolatore (MASTER RESET) ripristina le impostazioni di fabbrica. Questa funzione viene **OK** INFO

richiamata premendo il tasto

contemporaneamente.

Tutte le impostazioni precedentemente fatte, comprese le programmazioni, verranno perse!

www.robur.it

# 21 SCHEMA DI COLLEGAMENTO

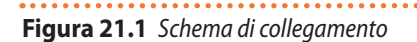

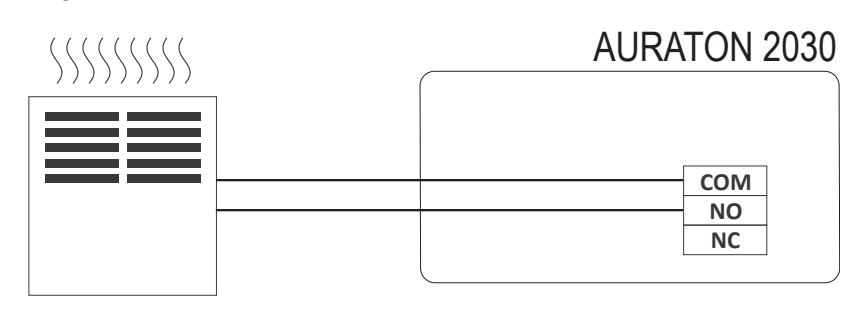

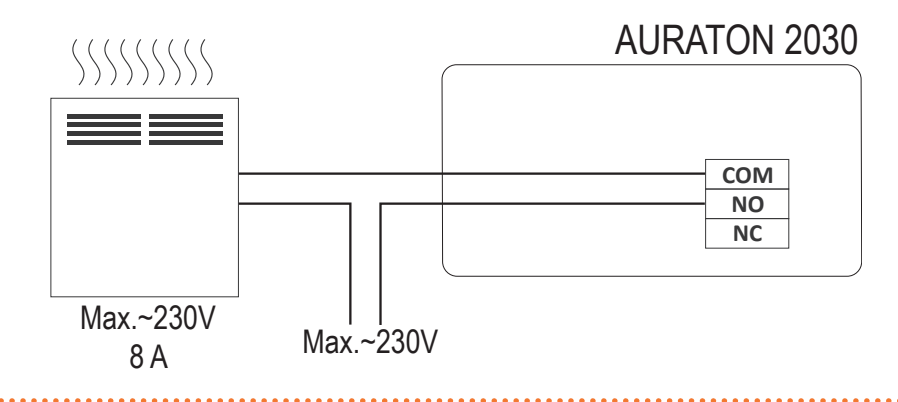

# 22 SPECIFICHE TECNICHE

| Tabella 22.1      Specifiche tecniche         |                                           |  |  |  |  |
|-----------------------------------------------|-------------------------------------------|--|--|--|--|
| Temperatura d'esercizio                       | 0 - 35 ℃                                  |  |  |  |  |
| Campo di temperatura                          | 5 - 30 °C                                 |  |  |  |  |
| Isteresi                                      | ±0.2 °C; ±0.4 °C                          |  |  |  |  |
| Precisione lettura temperatura:               | ±1 ℃                                      |  |  |  |  |
| Livelli di temperatura                        | 8+3                                       |  |  |  |  |
|                                               | 8 da Lunedì a Venerdì,                    |  |  |  |  |
| numero programmi                              | 8 per il Sabato, 8 per la Domenica        |  |  |  |  |
| Range antigelo                                | 4 - 10 °C                                 |  |  |  |  |
| Ciele di funzionemente                        | settimanale, programmabile                |  |  |  |  |
|                                               | 5 giorni la settimana + Sabato + Domenica |  |  |  |  |
| Massimo carico corrente ai contatti del relè: | 8 A 250 VAC (carico induttivo 5 A)        |  |  |  |  |
| Alimentazione                                 | 2 x AA batterie alkaline                  |  |  |  |  |

# 23 INDICAZIONI PER LO SMALTIMENTO

# Avvertenze per il corretto smaltimento del prodotto ai sensi della direttiva europea 2002/96/EC

(Ai sensi dell'art. 13 del Decreto Legislativo 25 Luglio 2005, n.151 "Attuazione delle Direttive 2002/95/CE, 2002/96/CE e 2003/108/CE, relative alla riduzione dell'uso di sostanze pericolose nelle apparecchiature elettriche ed elettroniche, nonché allo smaltimento dei rifiuti"). Il simbolo del cassonetto barrato riportato sull'apparecchiatura o sulla confezione indica che il prodotto alla fine della propria vita utile deve essere raccolto separatamente dagli altri rifiuti. L'utente

dovrà, pertanto, portare l'apparecchiatura giunta a fine vita agli idonei centri di raccolta differenziata dei rifiuti elettronici ed elettrotecnici, oppure riconsegnarla al rivenditore al momento dell'acquisto di una nuova apparecchiatura di tipo equivalente, in ragione di uno a uno.

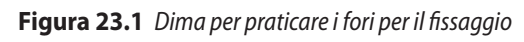

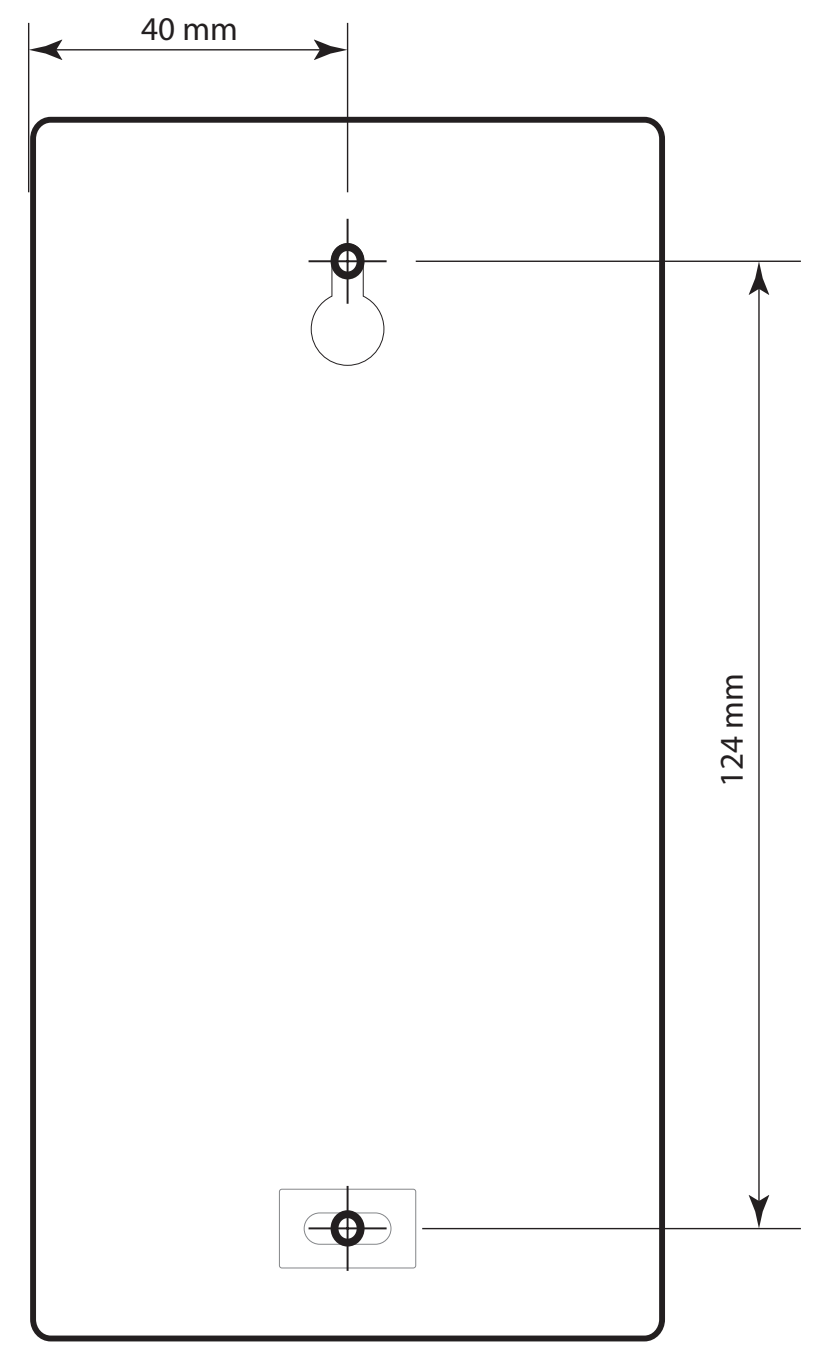

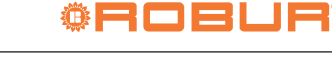

www.robur.it

Robur S.p.A.

# 1 PREMISE

## 1.1 QRCODE

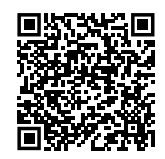

# **1.2** AVAILABLE LANGUAGES

For versions of this Installation and use manual in other languages, see Robur website.

# **1.3 KEY TO SYMBOLS**

|                                              | DANGER                        |
|----------------------------------------------|-------------------------------|
| i                                            | WARNING                       |
| <b>,,,,,,</b> ,,,,,,,,,,,,,,,,,,,,,,,,,,,,,, | NOTE                          |
|                                              | PROCEDURE                     |
|                                              | REFERENCE (to other document) |

# 2 WARNINGS

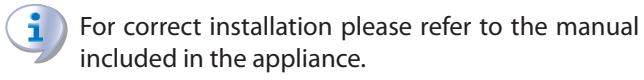

Please read the warnings and instructions for use contained in these instructions carefully as they provide important information regarding safe installation and use. Keep this sheet carefully for further reference. The manufacturer cannot be held responsible for any damage caused by improper, erroneous or unreasonable use.

## Installer's qualifications

Installation must exclusively be performed by a qualified firm and by skilled personnel, with specific knowledge on heating, electrical systems and gas appliances, in compliance with the laws in force in the Country of installation. The design, installation, operation and maintenance of the systems shall be carried out in compliance with current applicable regulations, depending on the Country and location, and in accordance with the manufacturer's instructions. In particular, regulations regarding the following shall be complied with:

- ► Gas systems and equipment.
- Electrical systems and equipment.
- Heating systems.
- Environmental protection and combustion products exhaust.
- ► Fire safety and prevention.
- ► Any other applicable law, standard and regulation.
- Any contractual or extra-contractual liability of the manufacturer for any damage caused by incorrect installation and/or improper use and/or failure to comply with regulations and with the manufacturer's directions/instructions shall be disclaimed.

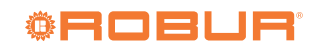

#### 3 INTRODUCTION

Figure 3.1 AURATON 2030 chronothermostat

| AURATON 2030 |
|--------------|
|              |
|              |
|              |
|              |
|              |
|              |

The controller allow for setting up to eight independent temperatures for day and night time with the resolution of one minute. The user can select time ranges for various temperatures depending on his or her requirements.

.....

Calibration of temperature indications (offset) -Allows for correcting temperature measurements within the range of ±3°C.

LCD Backlit LCD display - The backlit LCD display allows for supervising operation of the device even in a poorly lighted room. (Features 3 selectable backlight colours).

#### 4 DESCRIPTION

On the right side of the front panel of the regulator you will find a sliding cover. There are buttons under the cover. You 

can replace batteries by removing the cover completely.

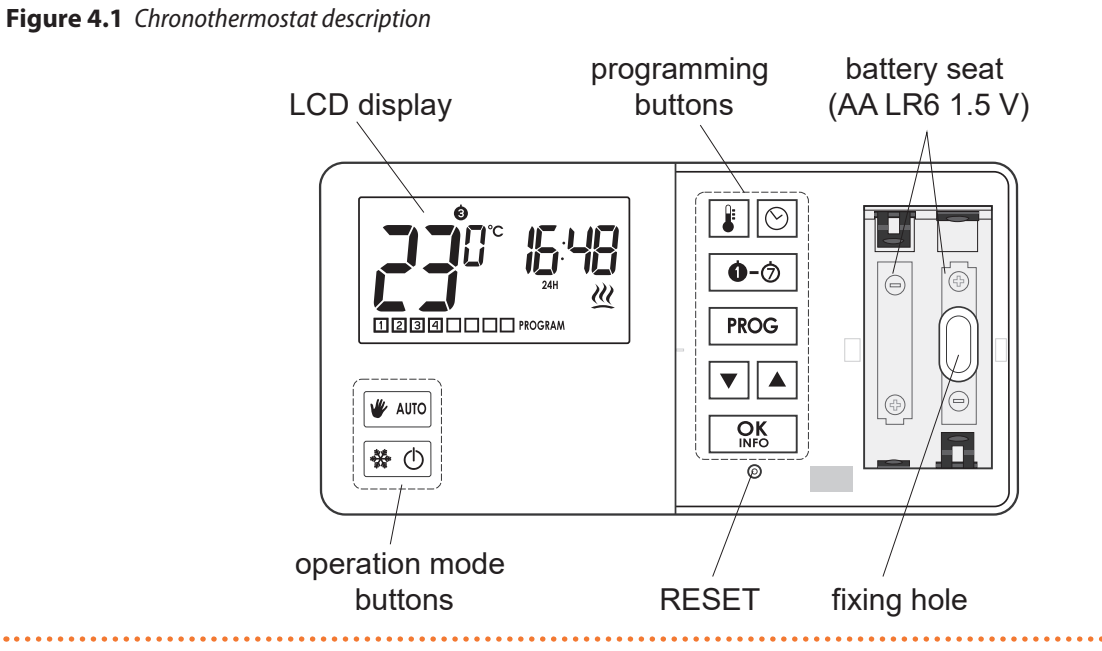

www.robur.it

Robur S.p.A.

# 5 DISPLAY

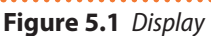

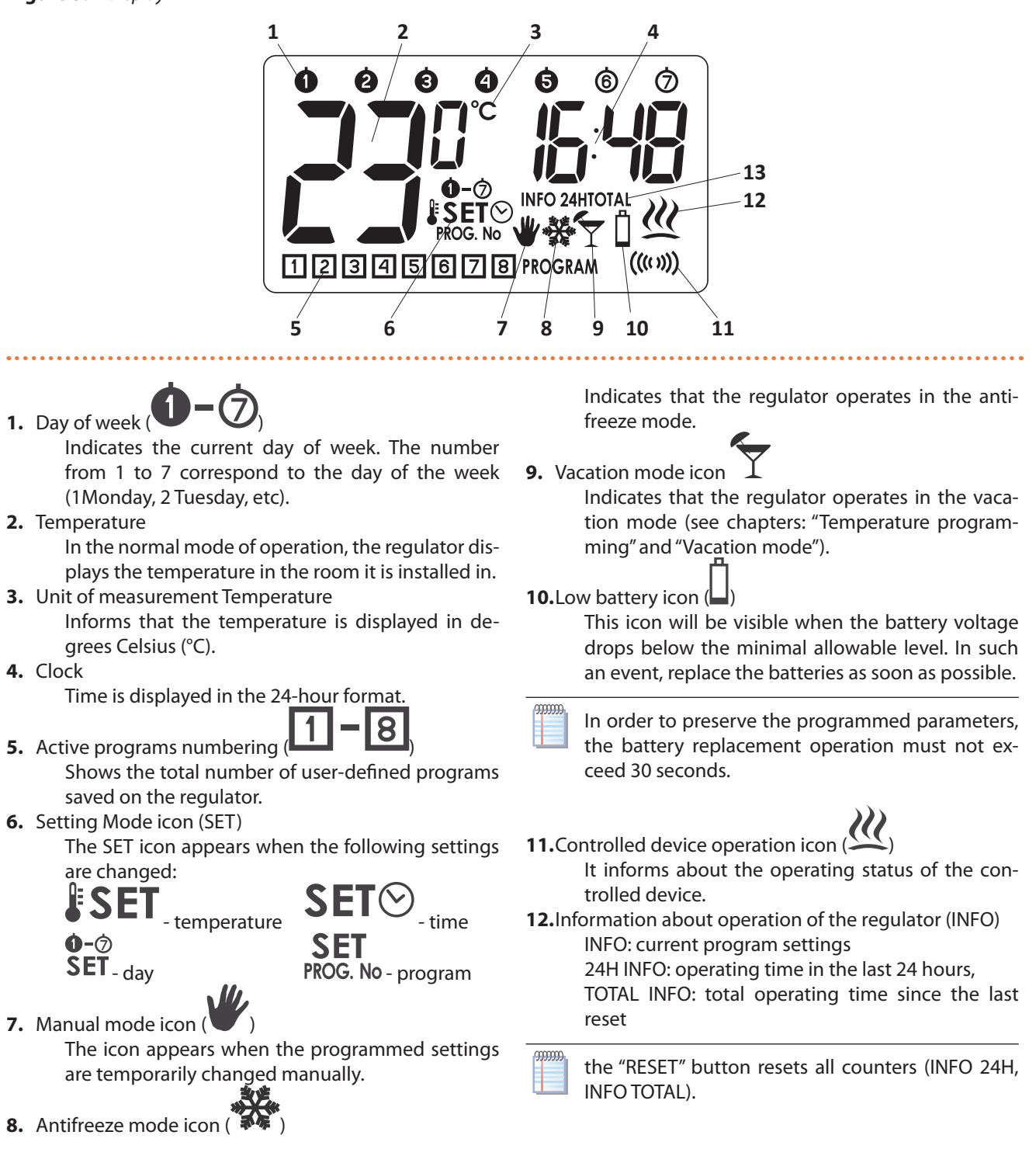

6 LOCATION

Proper operation of the regulator is greatly affected by its location. Installing it in a place with no air circulation or exposed to direct sunlight can cause improper regulation of temperature. The regulator should be installed on an interior wall of a building (partition wall), in an environment with unobstructed circulation air of air. Avoid heat radiating devices (television set, heater, refrigerator etc.) or places exposed to direct sunlight. Direct vicinity of door can be a source of problems due to the potential of exposing the regulator to vibration.

www.robur.it

Robur S.p.A

50 cm

**CONNECTING CABLES** 

Figure 7.1 Connecting cables

MOUNTING

between these holes).

1. Drill two holes of diameter 6 mm in the wall (use the template attached to the manual to mark the spacing

4. Put the key-hole shaped opening in the rear wall of the

regulator over the screw head and slide it to the right.

Insert plastic wall plugs (included in the kit).
 Screw in the left screw with a 3 mm clearance.

The terminals for the electrical connections are positioned

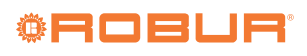

X

in the rear part of the chronothermostat.

COM

NO

NC

# Figure 6.1 Location

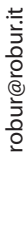

7

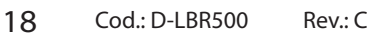

## Figure 8.1 Mounting

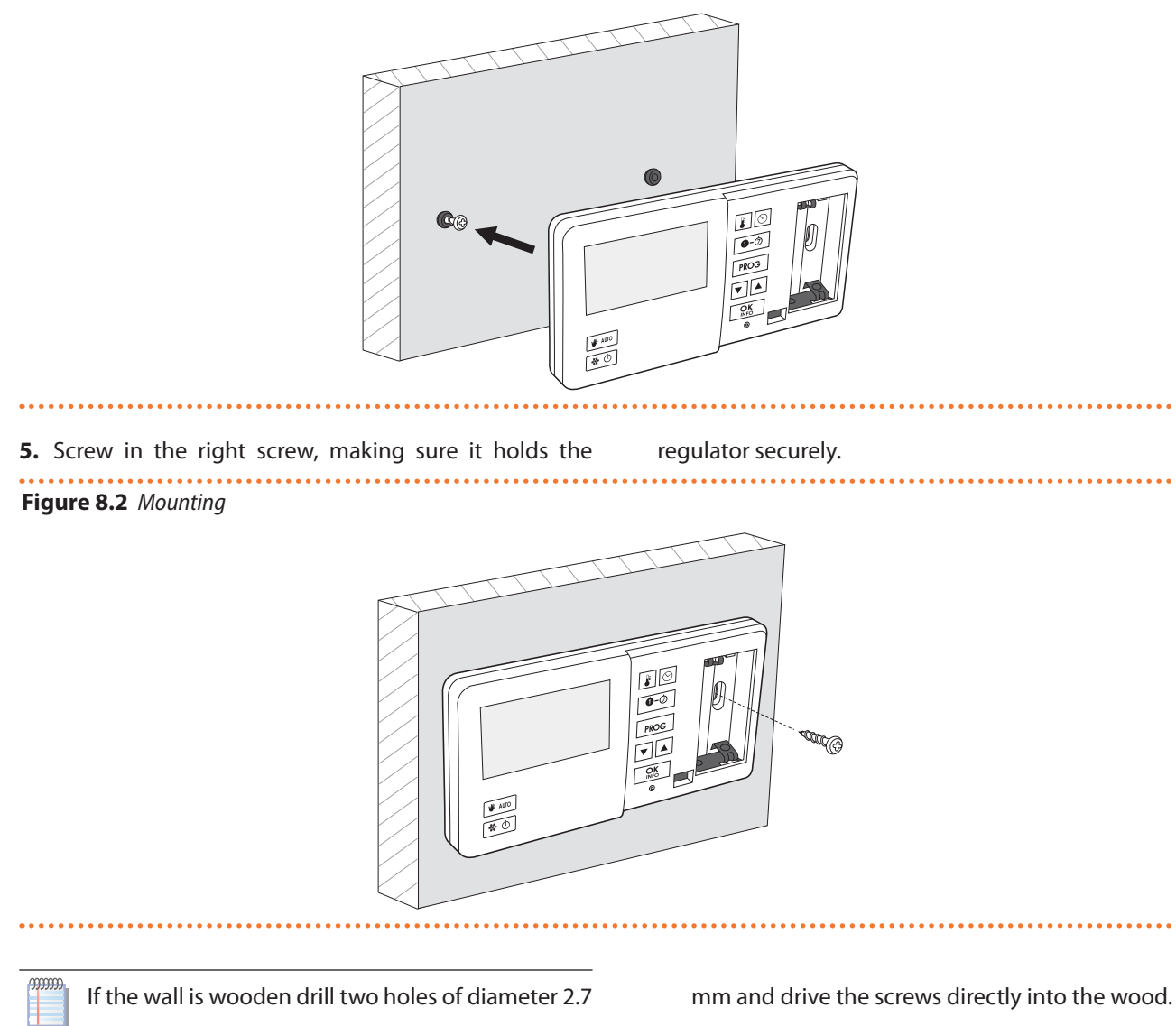

# 9 FIRST START-UP

After the proper placement of batteries in the battery holder, all segments of the LCD display are displayed (display test) for one second and after that, the software version number is displayed.

## Figure 9.1

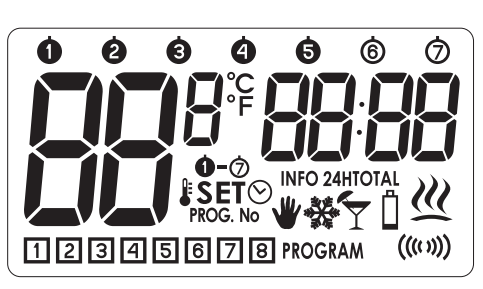

Following that, the regulator automatically enters the time setting mode; the hour field flashes, prompting for

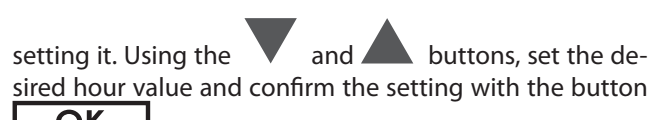

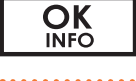

Figure 9.2

The minute digits will flash; Press

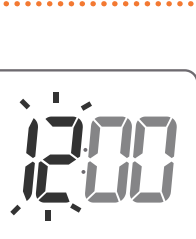

, to set

and  $\checkmark$ 

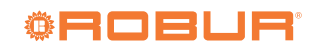

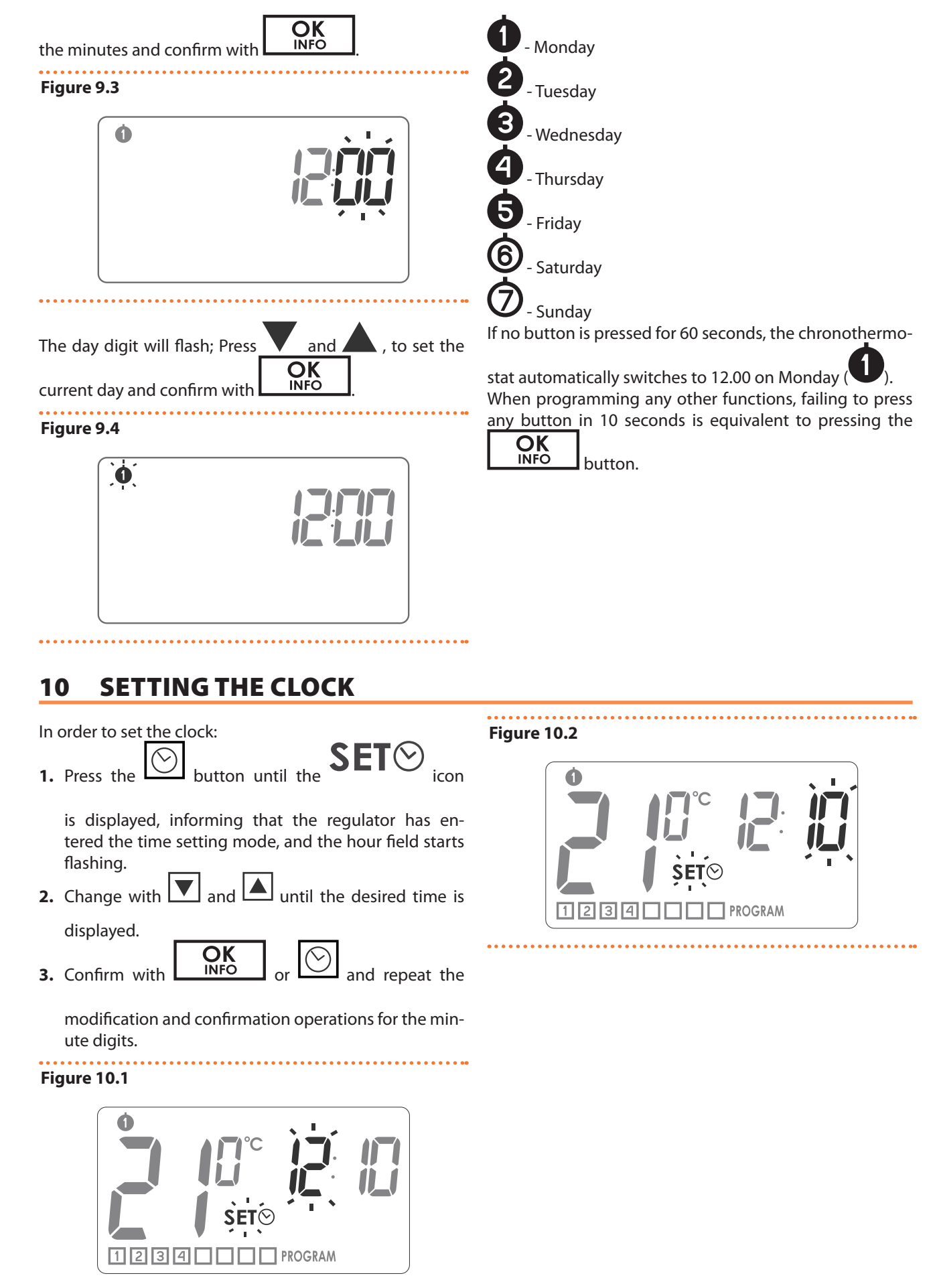

www.robur.it

# robur@robur.it

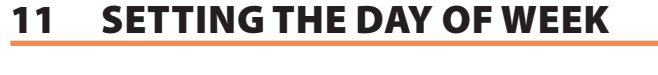

In order to set the day of week:

1. Press and hold the

button until the SET

**n-**0

icon is displayed, informing that the regulator has entered the day of week setting mode and one of the digits representing days of week starts flashing.

2. Change with and until the desired day is

displayed.

**OK** INFO 3. Confirm with

#### 12 LO/HI TEMPERATURE

► If the surrounding temperature is lower than 5 °C, the display shows "LO".

Figure 12.1

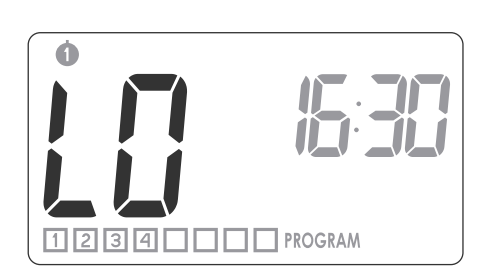

► If the surrounding temperature is higher than 35 °C, the display shows "HI".

1 2 3 4 🗌 🗌 🔤 PROGRAM

## Figure 12.2

Figure 11.1

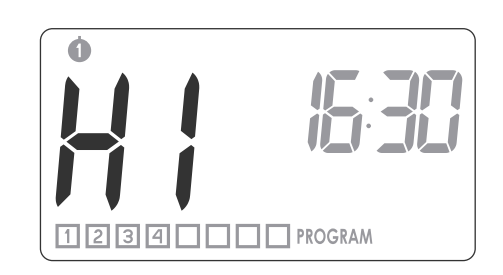

#### PROGRAMMING 13

The memory of the regulator allows for saving up to eight programs for weekdays, eight programs for Saturday and eight for Sunday.

This allows for exceptionally precise planning of temperature in the building depending on the time of day.

## Table 13.1

| Factory defaults |            |               |      |            |              |      |            |              |
|------------------|------------|---------------|------|------------|--------------|------|------------|--------------|
| 00000            |            |               |      |            | 6            |      |            | $\bigcirc$   |
| Prog             | Start time | Temperatures  | Prog | Start time | Temperatures | Prog | Start time | Temperatures |
| 1                | 06:00      | 21 °C         | 1    | 06:00      | 21 °C        | 1    | 06:00      | 21 °C        |
| 2                | 08.30      | 20 °C         | 2    | 23:00      | 19 ℃         | 2    | 23:00      | 19 °C        |
| 3                | 15:00      | 21 °C         |      |            |              |      |            |              |
| 4                | 23:00      | 19 <i>°</i> C |      |            |              |      |            |              |

### MANUAL PROGRAMMING PROCEDURE OR MODIFICATION OF 14 **FACTORY PROGRAMS**

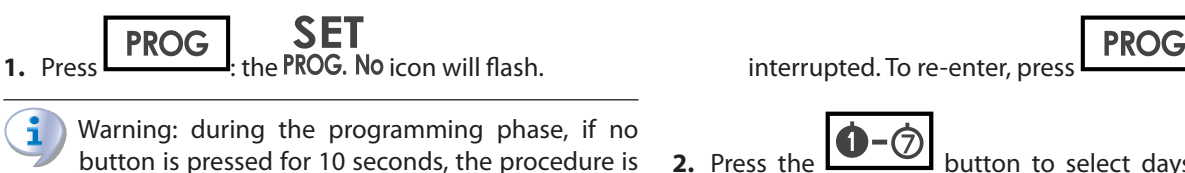

2. Press the button to select days to be assigned to the program. A segment with days of week

again.

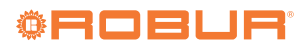

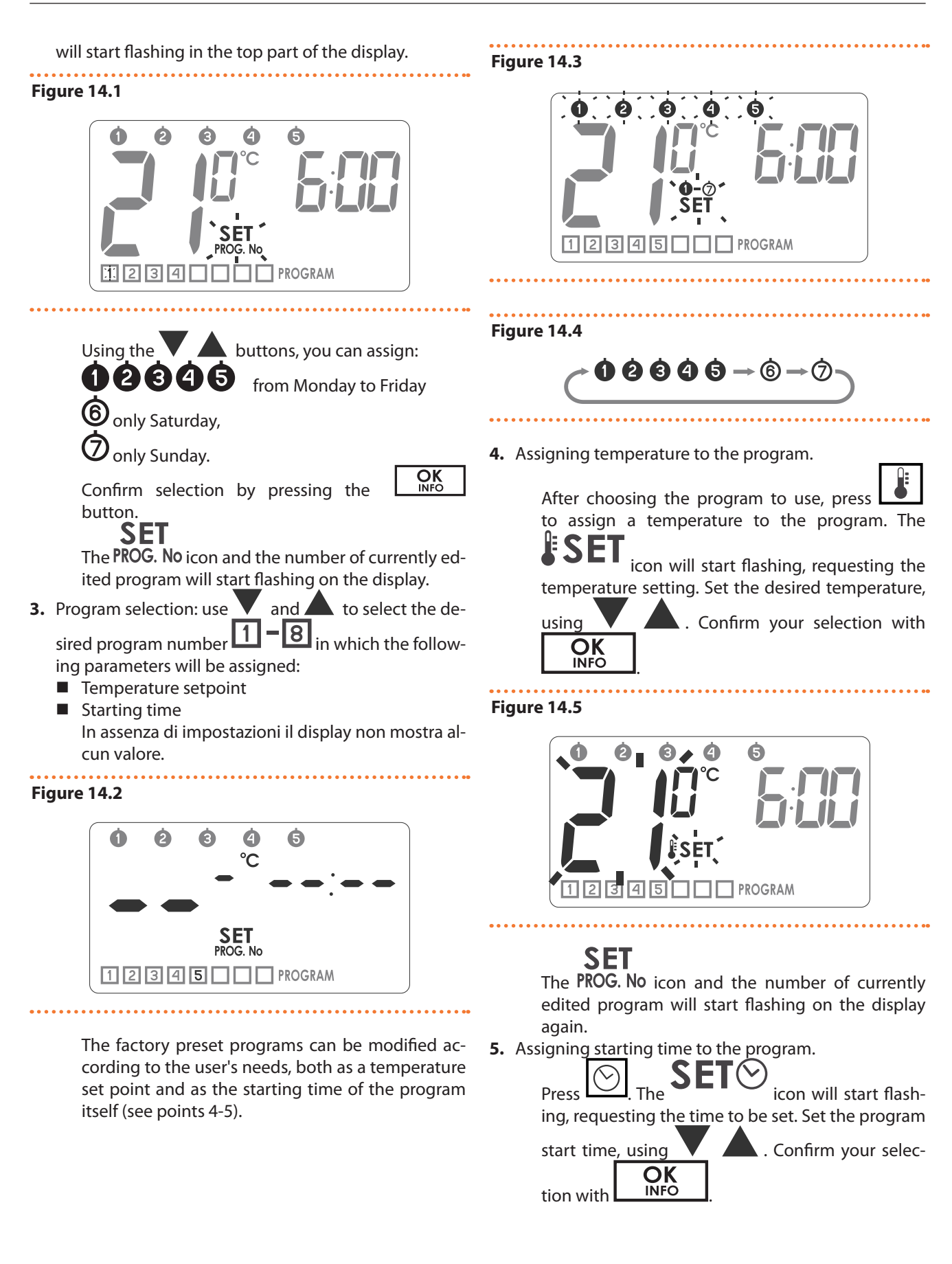

www.robur.it

| Figure 14.6                                                                              | SET      The PROG. No icon and the number of the program      in use will start flashing again on the display.      Image: Set of the procedure must be repeated for each subsequent program.      Confirm selection by pressing the button.                                                       |
|------------------------------------------------------------------------------------------|----------------------------------------------------------------------------------------------------|
| 15 DELETING A PROGRAM                                                                    |                                                                                                    |
| To delete a selected program, set "dashes" in the temper-<br>ature field.<br>Figure 15.1 | Programs with the same program numbers, but as-<br>signed to other days of week can have completely<br>different settings. E.g.: program 1 on Saturday can<br>start at 08:00, and program 1 on Sunday can start<br>at 10:00. Days from to to to (from Monday to<br>Friday) have the same programs. |
| SET<br>12345 PROGRAM                                                                     | On the same day of week, the next program should<br>start at least a minute after the start of the previous<br>one. Otherwise the regulator will renumber the<br>programs in order to preserve the chronology of                                                                                   |

#### **SPECIAL FUNCTIONS: MANUAL, VACATION AND ANTIFREEZE** 16

The chronothermostat allows temperature management according to three special functions with preset but modifiable temperatures:

- within the range from 5 manual temperature ( °C to 30 °C
- ► vacation temperature ( - within the range from 5 °C to 30 °C
- ► antifreeze temperature (🎾) within the range from 4 °C to 10 °C
- To set one of the three temperatures:
- 1. Press repeatedly and until you see the S

icon coupled with the icon of the desired mode.

- 2. Each of the three programs has a default temperature value that can be changed via **OK** INFO
- **3.** Confirm the change via

# Figure 16.1

temperature setpoints.

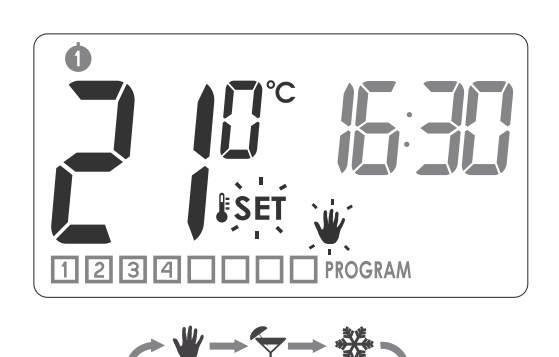

Factory defaults

- Manual 20 °C
- Vacation 16 °C
- Antifreeze 7 °C

robur@robur.it

www.robur.it

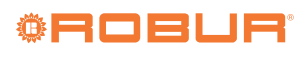

robur@robur.it

Robur S.p.A

Fi

| Nastwy fabryczne: |            |      |  |  |  |
|-------------------|------------|------|--|--|--|
| ♥                 | manual     | 20°C |  |  |  |
| Ý                 | vacation   | 16°C |  |  |  |
| *                 | antifreeze | 7°C  |  |  |  |

PN For the use of the three modes see specific paragraphs.

## Manual Control Mode

When there is a need to interrupt the running program by temporarily setting a temperature other than the expected one, or to instantly switch on or off unscheduled, you can use the manual temperature control mode. Proceed as follows:

1. Press AUTO The SET and icons will start flashing, the temperature can now be changed

without touching the automatic programs. Use

to set the desired temperature value, and press

to confirm. During the temporary setting,

the **V** icon will be visible on the display.

2. To leave the manual control mode, press the

# button

## Vacation mode I

This mode is useful when there is a need to suspend the execution of programs for a long time. When this option is active, the chronothermostat only performs the "holiday temperature" (see paragraph "special functions").

Maximal duration of operation in vacation mode is 6 days, 23 hours and 59 minutes.

To use vacation mode: press for 3 seconds, the

and  $\mathbf{I}_{\mathbf{A}}$  icons will start flashing.

- **1.** Use **v** and **c** to set the time at which operation in vacation mode must end.
- 2. With you can set the day when the vacation

mode should end. The icon will flash SET. Use

and to set the day when vacation mode operation should end.

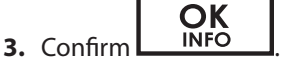

# Figure 16.3

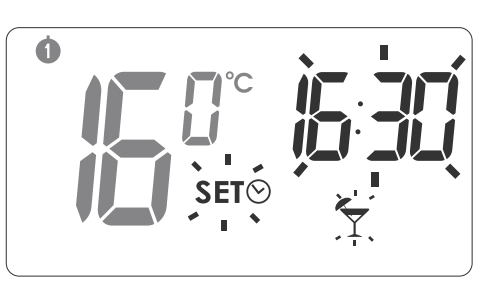

## Figure 16.4

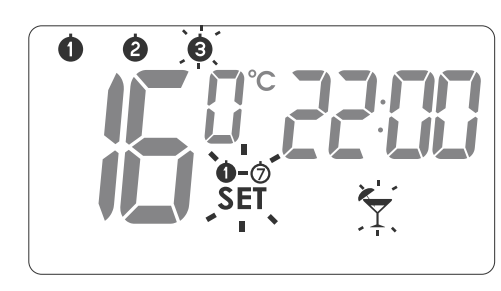

The T icon will appear on the display while the vacation mode is active. You can exit the previously set vaca-

tion mode by pressing the **W**AUTO button.

## Antifreeze mode 🌹

button. The

The antifreeze mode is useful for preventing the water from freezing in the pipes, during a prolonged period of plant shutdown.

1. To enter the antifreeze mode, press the

2. To leave the antifreeze mode press the

icon will appear on the display.

**Viewing the currently active program** 

Pressing **OK** iNFO for 1 sec. (in normal operating mode) the INFO of the next program will be visible for 10 seconds, i.e. the day of the week program start time and set temperature. To restore the chronothermostat to nor-

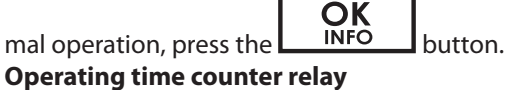

# ting time counter rel

Pressing the INFO button and holding it for 3 seconds activates the INFO 24H function that counts the relay operating time during the last 24 hours.

Press again to activate the TOTAL INFO function which counts the operating time of the relay since the last reset. To return to the normal display press again

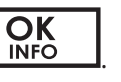

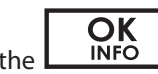

utton again for 5 seconds. The

To reset the 24H and TOTAL INFO counters, press

| the | bı |
|-----|----|
|     |    |

"RESET" also automatically resets the counters.

## 17 CONFIGURATION SETTINGS: (BACKLIGHT COLOUR, HYSTERESIS, **DELAY, OFFSET)**

Le impostazione di configurazione vengono presentate nel seguente ordine (non devono essere attive funzioni speciali):

- Backlight colour change
- Change hysteresis value
- Delay change
- Offset change

To enter the configuration change, press the same time and keep them pressed for 5 seconds: the backlight will start flashing.

## **Backlight colour change:**

- 1. Using choose the color (red-green-gray/ blue).
- ΟΚ INFC 2. Confirm with
- 3. Il cronotermostato passerà alla configurazione successiva.

## Figure 17.1

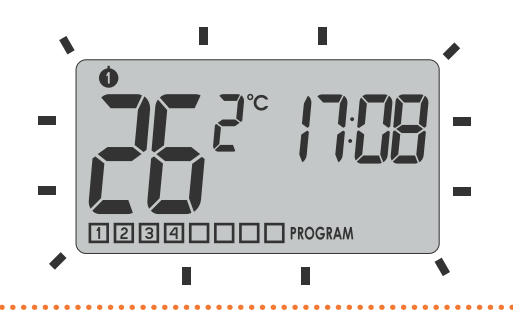

## **Hysteresis value**

Hysteresis is designed to prevent switching the controlled device on and off too frequently due to minute fluctuations of temperature.

E.g. for the HI 2 hysteresis, when the temperature is set to 20 °C, the boiler will be switched on at 19.8 °C, and switched off at 20.2 °C. For the HI 4 hysteresis, when the temperature is set to 20 °C, the boiler will be switched on at 19.6 °C, and switched off at 20.4 °C. There are two hys-

teresis values. It is possible to change the setting via

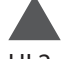

HI 2 –  $\pm 0.2$  °C (factory setting) HI 4 – ±0.4 °C

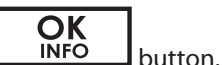

Confirm the setting by pressing the Il cronotermostato passerà alla configurazione successiva.

## Figure 17.2

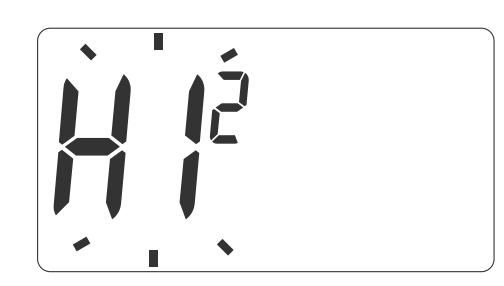

## **Delay change**

Delay is designed to prevent switching the controlled device on and off too frequently e.g. due to a momentary whiff of air caused by opening a window. This mode is signalled by flashing text "90:SE".

It is possible to change the value via 90:SE – ±0.2 °C (factory setting) 00:SE - ±0.4 °C

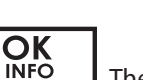

Confirm the value with The chronothermostat will pass to the next configuration.

Figure 17.3

## Offset change

Offset allows for calibrating temperature indications within the tolerance of  $\pm 3^{\circ}$ C. E.g. the temperature regulator indicates that the room temperature is 20.2 °C, whereas a regular mercurial thermometer placed alongside indicates 20 °C. Changing offset by -0.2 degree makes the regulator indicate the same temperature as the mercurial one.

The offset change mode is indicated by the flashing of the word OFF5. The correction range goes from -3 to + 3 °C with a minimum variability of 0.2 °C. Confirm with

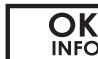

The factory setting is 0.0.

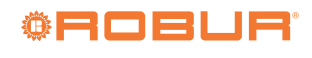

## Figure 17.4

robur@robur.it

www.robur.it

+39 035 888111 - F +39 035 884165

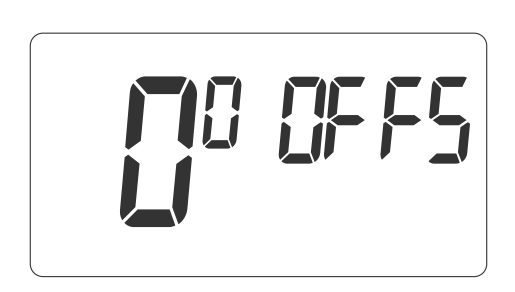

Automaticamente il cronotermostato esce dalla modalità "Modifica impostazione".

9999999 If no button is pressed for 10 s while changing configuration settings, the regulator will resume normal mode of operation.

#### **REPLACEMENT OF EXHAUSTED BATTERIES** 18

If the ( ) icon appears on the display, it means that the

batteries must be replaced as soon as possible.

າງງງງງ If the batteries are replaced within 30 seconds, the settings (time, program, etc.) will NOT be lost.

When flashing low battery symbol appears on the display, the backlight function is inactive. This feature designed to conserve energy remaining in batteries.

#### 19 RESET OF THE TEMPERATURE REGULATOR

Pressing the RESET button (O) resets the set clock and day, while the other settings are kept in memory.

#### RESET RESTART OF THE TEMPERATURE CONTROLLER 20

The controller restart function (MASTER RESET) restores the factory settings. This function is invoked by pressing

All previously made settings, including program-

**OK** INFO and RESET  $(\bigcirc)$  buttons at the same the

ming, will be lost!

time.

# 21 CONNECTION DIAGRAM

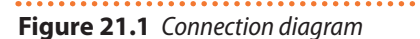

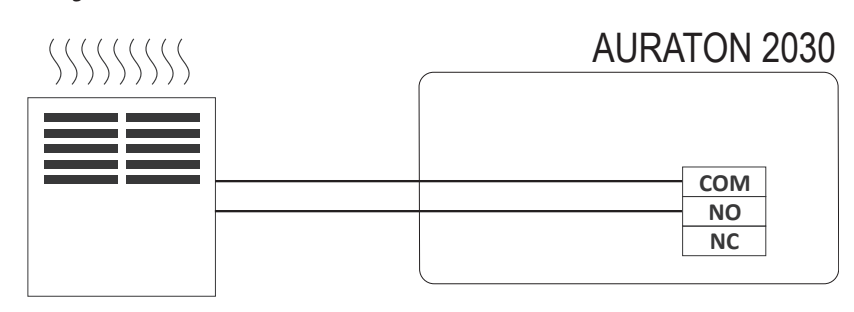

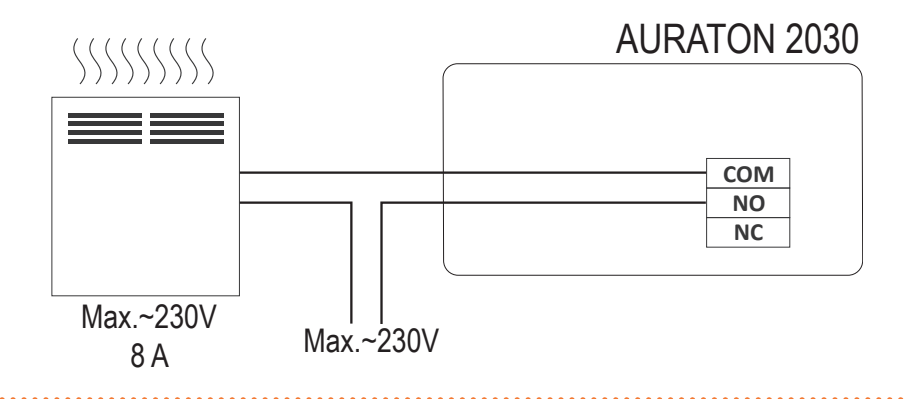

# 22 TECHNICAL SPECIFICATIONS

| Table 22.1    Technical specifications   |                                   |  |  |
|------------------------------------------|-----------------------------------|--|--|
| Operating temperature                    | 0 - 35 °C                         |  |  |
| Temperature range                        | 5 - 30 ℃                          |  |  |
| Hysteresis                               | ±0.2 °C; ±0.4 °C                  |  |  |
| Accuracy of temperature measurement      | ±1 °C                             |  |  |
| Number of temperature levels             | 8 + 3                             |  |  |
| Number of the system                     | 8 from Monday to Friday           |  |  |
| number of programs                       | 8 for Saturday, 8 for Sunday      |  |  |
| Antifreeze range                         | 4 - 10 °C                         |  |  |
| On exerting such                         | weekly, programmable              |  |  |
| Operating cycle                          | 5 days a week + Saturday + Sunday |  |  |
| Maximum load current for relay contacts: | 8 A 250 VAC (inductive load 5 A)  |  |  |
| Power supply                             | 2 x AA alkaline battery           |  |  |

# **23 DISPOSING OF THE DEVICES**

## Warnings for the correct disposal of the product in accordance with the European directive 2002/96 / EC

The devices are marked with the crossed waste bin symbol. According to the European Directive no. 2002/96/EU and the Act concerning used up electric and electronic equipment, such a marking indicates that this equipment may not be placed with other household generated waste. The user is responsible for delivering the devices to a reception point for used-up electric and electronic equipment. www.robur.it

Robur S.p.A.

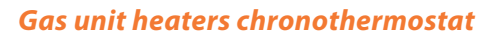

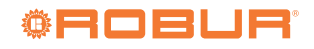

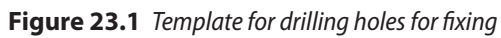

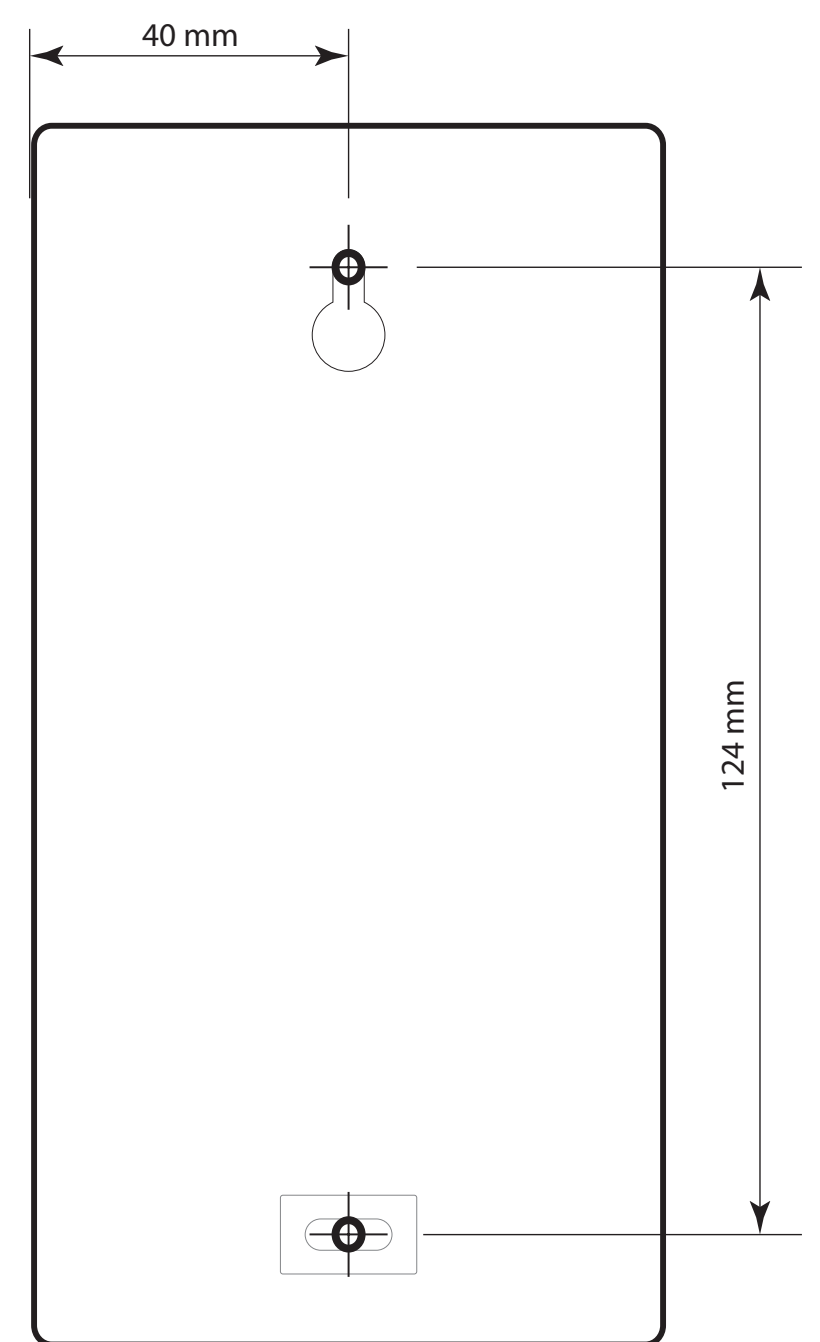

robur@robur.it

www.robur.it